## 人物をきれいに撮影する(顔検出 AE/AF)

"顔優先AE/AF"は、被写体の顔を検出して、ピントや明るさを自動的に 合わせます。

## メモ:-

カーソルを選択・移動するには、UP/<ボタンまたは DOWN/>ボタンを使用 してください。

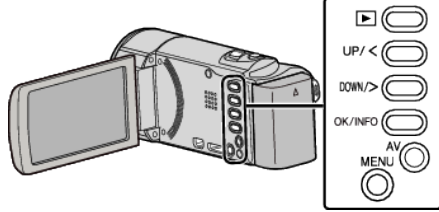

1 MENU を押す

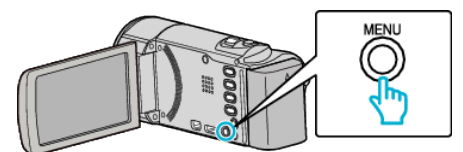

2 "顔優先AE/AF"を選んで、OK を押す

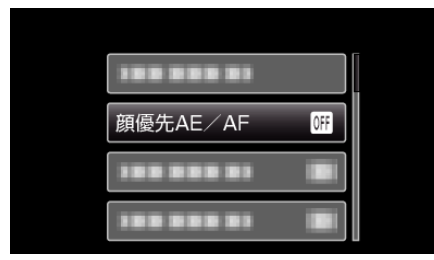

3 "入"を選んで、OKを押す

| OFF   | 切      |  |
|-------|--------|--|
| ON ON | 入<br>入 |  |
|       |        |  |
|       |        |  |
|       |        |  |

4 人物に本機を向ける

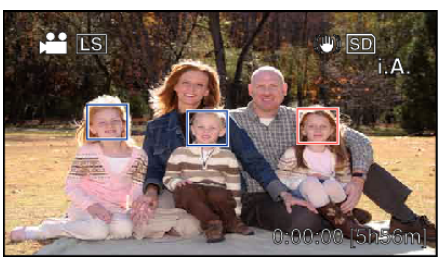

- 人物の顔に枠が付き、フォーカスと明るさが自動的に調節されます。 • 複数の顔を検出したときは、本機に最も近い顔にピントが合います。
- 5 撮影を開始する

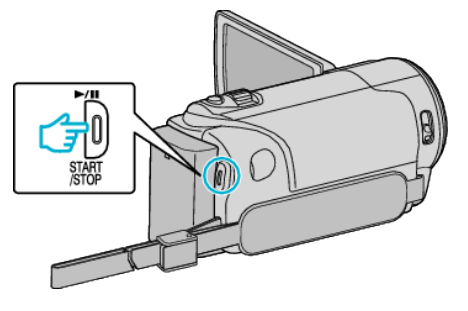

- ご注意:-
- "顔優先AE/AF"を"入"にすると、以下の設定が変更されます。

・"シーンセレクト"を"スポットライト"に設定しているときは、"切"に変 更されます。

- ・"フォーカス"を "マニュアル"に設定しているときは、"オート"に変更さ れます。
- ・"逆光補正"を"入"に設定しているときは、"切"に変更されます。
- 以下の設定をすると、"顔優先AE/AF"は "切"に変更されます。
  "シーンセレクト"を "スポットライト"に設定したとき
  "フォーカス"を "マニュアル"に設定したとき

  - ・"逆光補正"を"入"に設定したとき

メモ:-

- •最大16人まで、人物の顔を検出します。
- 撮影環境によっては、顔を検出できないことがあります。
- 正しい効果が得られない場合は、"顔優先AE/AF"を "切"にしてお使 いください。